## **Procedures for Submitting a Public Comment**

Step 1: Open your Internet browser and enter the Commission's web address.

http://rca.alaska.gov/RCAWeb/Home.aspx.

As a general rule, public commenters should have the comments they wish to submit in response to a public notice drafted and saved on their computer prior to commencing these procedures.

In addition, public comments that are submitted to the Commission either electronically or on paper must also be provided to the entity that submitted the filing that is being commented on. Members of the public should not send the Commission personal information (such as a Social Security number, account number or other personally identifiable information) unless the form used for submission indicates that such information is required or if staff specifically requests the information. Any personal information submitted in a public comment will be considered a public record.

**Step 2:** From the website's home page, click the **View Public Notices & Submit Comments** menu option shown in the **Public Information** box on the upper right side of the screen.

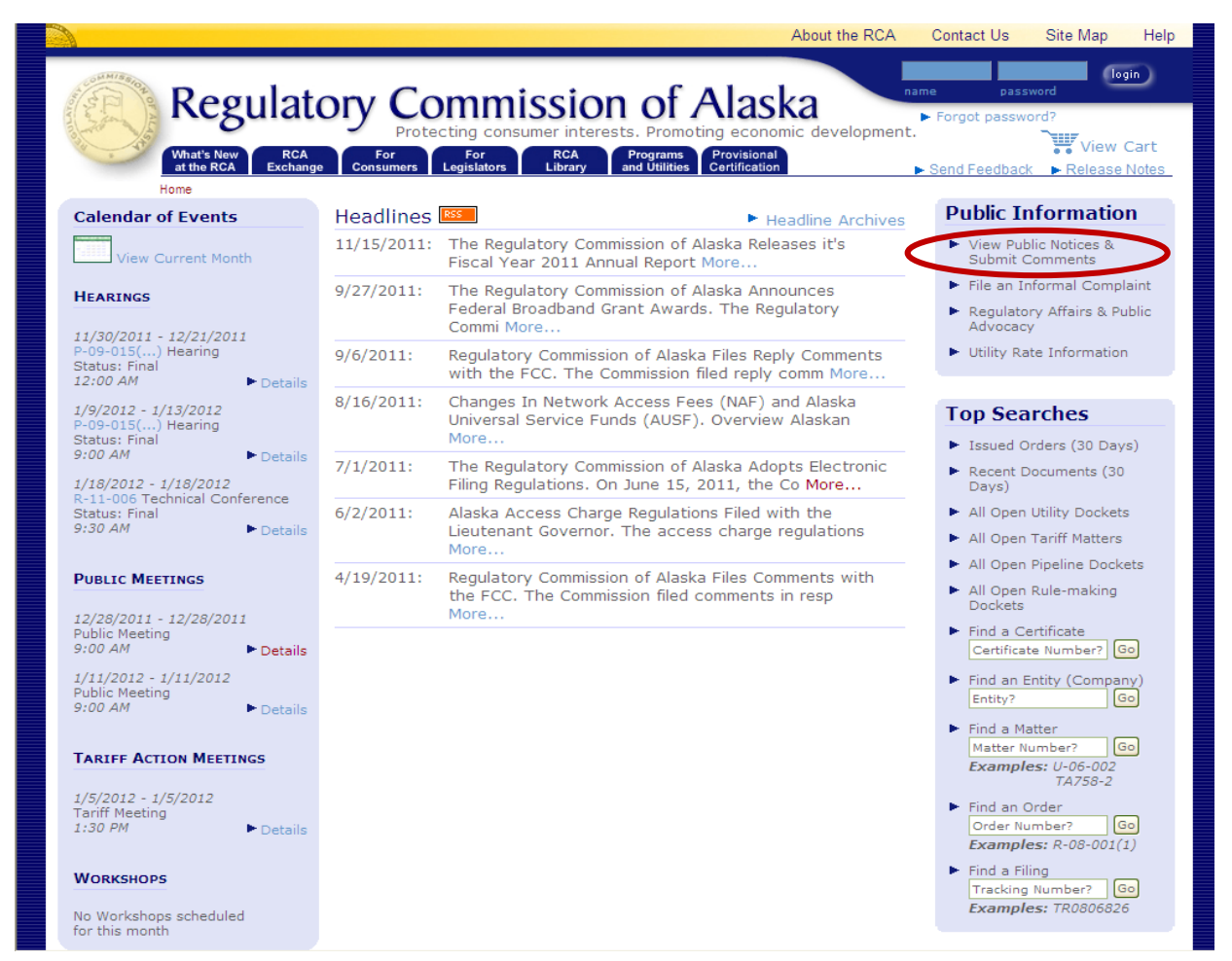

Procedures for Submitting a Public Comment Page 1 of 9 **Step 3:** On the **Public Notices & Comments** screen there will be a list of all **Active Public Notices** (i.e. the ones that the Commission is currently accepting public comment on).

Each of the active public notices will be listed under a set of **Light Blue Boxes** on the bottom of the screen, which will provide the date each notice was issued, the matter number (i.e. docket number or tariff advice number), a description of the filing that was noticed, the entities associated with the filing, the comment filing deadline, the reply comment deadline, the utility type and three **Hyperlinks** (i.e. View Notice, Submit Comments, View Submitted Comments).

When you have located the public notice you wish to comment on, place your cursor over the **Submit Comments** hyperlink, **Left Click** and move to **Step 4**.

If you would like to view the public notice associated with a particular matter or comments already submitted a proceeding, place your cursor over the **View Notice** or **View Submitted Comments** hyperlink and **Left Click**.

|                                                                                                    |                                |                                                                        |                                        |                                            | About the R                                                     | CA Contac                            | ct Us Site Map                                            | Help                             |
|----------------------------------------------------------------------------------------------------|--------------------------------|------------------------------------------------------------------------|----------------------------------------|--------------------------------------------|-----------------------------------------------------------------|--------------------------------------|-----------------------------------------------------------|----------------------------------|
| A REAL PROPERTY AND A REAL PROPERTY AND A REAL | Regul                          | RCA<br>change<br>es                                                    | nissi<br>onsumer ir<br>rs RC/<br>Libra | on of Ary Programs<br>and Utilities        | Alaska<br>ting economic develop<br>Provisional<br>Certification | name<br>► Forgo<br>ment.<br>► Send F | password<br>t password?<br>View<br>eedback ► Releas       | ogin<br>/ Cart<br><u>e Notes</u> |
| Section Links<br>What's New at<br>the RCA                                                                                                    | Public Commer<br>Commission ar | nts may be submitted on this we<br>nd to the utility in accordance wit | bsite or sul<br>th 3 AAC 41            | omitted in writing.<br>3.290(b). To file a | Written comments must b<br>comment, please select a             | e signed, and o<br>public notice.    | copies must be maile                                      | ed to the                        |
| Public Notices &<br>Comments                                                                                                    | For each public                | notice issued in a matter, the R                                       | CA will onl                            | y accept one Publ                          | ic Comment submission fo                                        | r an email addı                      | ress.                                                     |                                  |
| Issuances<br>Calendar of                                                                                                    | • View All A                   | Ctive Notices O Search Notices                                         | s by Keywo                             | rd                                         |                                                                 |                                      |                                                           |                                  |
| Scheduling<br>Calendar                                                                                                    | To sort by a co                | lumn, click the column heading                                         |                                        |                                            |                                                                 |                                      | Total R                                                   | RSS<br>esults: 1                 |
| Current<br>Regulation<br>Projects                                                                                                    | Date<br>Noticed                | Matter Number &<br>Description                                         | Entities                               | Comment<br>Filing<br>Deadline              | Reply Comment<br>Deadline                                       | Utility<br>Type                      |                                                           |                                  |
|                                                                                                    |                                | TA1-789: Test for EFiling                                              | RCA                                    |                                            |                                                                 |                                      | View Notice<br>Submit Comme<br>View Submitted<br>Comments | ents<br>I                        |
| The three <b>Hyperlinks</b><br>701 West Eighth Avenue, Suite 300 Anchoo for each notice will<br>Phone: (907) 276-6222 Fax: (907) 276-01 be listed here.<br>Toll Free: (1-800) 390-2782 (outside Ancho)<br>Webmaster: webmaster.rca@alaska.go                                                                                                    |                                |                                                                        |                                        |                                            |                                                                 |                                      |                                                           |                                  |

If the public notice you wish to comment on <u>does not</u> appear in the list of **All Active Public Notices**, you may search for it by clicking the **Search Notices by Keyword** circle at the top of the screen. A green dot will appear inside the search notices by keyword circle and you may search for the public notice you wish to comment on by typing a **Keyword(s)** into the data entry box shown on the screen.

You may enter up to three **Keywords** in order to identify the public notice that you are searching for. If a keyword is a phrase, for example, Pipeline Regulations, then it should be enclosed with **Double Quotation Marks**. In the example above, "Pipeline Regulations" would be entered into the search box.

Use of the word "**AND**" will allow you to search for multiple words or phrases, for example "Application AND transfer AND North Pole."

An **asterisk character** can also be used in entering a keyword you want to search for. For example, if you enter "Regulat\*" into the search box, it will return a list of any public notices with the word "Regulat" in its name. This would include all public notices that include the word "Regulations."

| Once you have entered the corre | ect keyword into the box you | u can click the <b>Search</b> button. |
|---------------------------------|------------------------------|---------------------------------------|
|---------------------------------|------------------------------|---------------------------------------|

|                                                                                                    | About the RCA Contact Us Site Map Help                                                                                                    |
|----------------------------------------------------------------------------------------------------|----------------------------------------------------------------------------------------------------|
| A CONTRACTOR OF A CONTRACTOR OF A CONTRACTOR OF A CONTRACTOR OF A CONTRACTOR OF A CONTRACTOR OF A CONTRACTOR OF A CONTRACTOR OF A CONTRACTOR OF A CONTRACTOR OF A CONTRACTOR OF A CONTRACTOR OF A CONTRACTOR OF A CONTRACTOR OF A CONTRACTOR OF A CONTRACTOR A CONTRACTOR | Regulatory Commission of Alaska<br>Protecting consumer interests. Promoting economic development.                                                                                                    |
| H<br>Section Links<br>What's New at<br>the RCA                                                                                                    | What's New Atthe RCA texchange       For Consumers       For Legislators       RCA Library       Programs and Utilities       Provisional       Send Feedback       Release Notes         ome > Public Notices       Public Notices & Comments       Comments may be submitted on this website or submitted in writing. Written comments must be signed, and copies must be mailed to the Commission and to the utility in accordance with 3 AAC 48.290(b). To file a comment, please select a public notice. |
| Public Notices &<br>Comments                                                                                                    | For each public notice issued in a matter, the RCA will only accept one Public Comment submission for an email address.                                                                                                    |
| Daily Filings &<br>Issuances                                                                                                    | View All Active Notices Search Notices by Keyword SEARCH BURLIC NOTICES BY KEYWORD                                                                                                    |
| Calendar of<br>Events                                                                                                    | "Test"                                                                                                    |
| Scheduling<br>Calendar<br>Current<br>Regulation<br>Projects                                                                                                    | Hints:         È Enclose phrases in da les Example: "pipeline regulatore"         > Use "AND" to find multiple words or phrases (OR, NOT, NEAR also available) Example: application AND transfer AND "Note Role"         > Use * as a wildcard at the end of words & enclose term inclustes Example: "regulat*"         > Tell me more about full-text searches         Enter the Keyword(s) search criteria here                                                                                             |
|                                                                                                    | 701 West Eighth Avenue, Suite 300 Anchorage, Alaska 99501-3469<br>Phone: (907) 276-6222 Fax: (907) 276-0160 TTY: (907) 276-4533<br>Toll Free: (1-800) 390-2782 (outside Anchorage, within Alaska)<br>Webmaster: webmaster.rca@alaska.gov                                                                                                    |

This will bring you to a list of all of the public notices that match the keyword search criteria. Once you have located the public notice you wish to comment on, place your cursor over the **Submit Comments** hyperlink and **Left Click**. **Step 4:** On this screen, the menu box will display that the Filing Type is **Comments**.

Click the **Submit** button.

| About the RCA Contact Us Site Map Help                                                                                                    |
|----------------------------------------------------------------------------------------------------|
| Regulatory Commission of Alaska                                                                                                    |
| Protecting consumer interests. Promoting economic development.                                                                                                    |
| What's New<br>at the RCA     RCA<br>Exchange     For<br>Consumers     For<br>Legislators     RCA<br>Library     Programs<br>and Utilities     Provisional<br>Certification     > Send Feedback     > Release Notes |
| Filing Type Comments ▼                                                                                                    |
| steps, use the buttons provided at the bottom of each screen.                                                                                                    |
| Submit Cancel                                                                                                    |
| 701 West Eighth Avenue, Suite 300 Anchorage, Alaska 99501-3469<br>Phone: (907) 276-6222 Fax: (907) 276-0160 TTY: (907) 276-4533                                                                                    |
| Toll Free: (1-800) 390-2782 (outside Anchorage, within Alaska)<br>Webmaster: webmaster.rca@alaska.gov                                                                                                    |

Step 5: On the Contact Information screen you will be asked to provide basic contact information (i.e. first and last name, address, phone number, fax number and electronic mail address). An Electronic Mail Address is <u>required</u> in order for the Commission to verify and accept electronically filed public comments. If you <u>do not</u> have an electronic mail address you may submit public comments on paper to the Commission at:

The Regulatory Commission of Alaska 701 West 8<sup>th</sup> Avenue, Suite 300 Anchorage, Alaska 99501

Once you entered the required contact information, click the **Submit** button.

Please be aware that using the **Back** button in your web browser will cause you lose any information you have already entered into the Commission's electronic filing system. If you wish to return to a previous screen you should use the **Back** button on the bottom of the screen.

|                                                                                                    |                                                               |                                                                                                    | About the F                                                       | RCA Contact Us                                      | Site Map Help           |
|----------------------------------------------------------------------------------------------------|---------------------------------------------------------------|----------------------------------------------------------------------------------------------------|-------------------------------------------------------------------|-----------------------------------------------------|-------------------------|
| A COLOR AND A COLOR AND A COLO | Regulatory Q                                                  | Commission of A                                                                                                    | laska<br>g economic develop                                       | name pass<br>Forgot passwoment.                     | word<br>ord?            |
|                                                                                                    | What's New RCA For<br>at the RCA Exchange Consume             | For RCA Programs F<br>Legislators Library and Utilities C                                                                                                    | Provisional                                                       | Send Feedback                                       | k Release Notes         |
|                                                                                                    | Step 1. Step 2.<br>Select Enter Cont<br>Comment Type Comments | Step 3. Step 4.<br>act Upload Files Confirmation<br>n and                                                                                                    |                                                                   | Your basic contr                                    | het                     |
|                                                                                                    | •                                                             |                                                                                                    | i                                                                 | nformation sho                                      | uld                     |
|                                                                                                    | Contact Info                                                  |                                                                                                    |                                                                   | be entered her                                      | e,                      |
|                                                                                                    | First Name                                                    | John                                                                                                    |                                                                   | required <b>Electro</b>                             | nic                     |
|                                                                                                    | Last Name                                                     | Smith                                                                                                    |                                                                   | Mail Address                                        |                         |
|                                                                                                    | Address Line 1                                                | 701 West 8th Avenue                                                                                                    |                                                                   |                                                     |                         |
|                                                                                                    | Address Line 2                                                | Suite 300                                                                                                    |                                                                   |                                                     |                         |
|                                                                                                    | City                                                          | Anchorage                                                                                                    |                                                                   |                                                     |                         |
|                                                                                                    | State                                                         | ALASKA                                                                                                    |                                                                   |                                                     |                         |
|                                                                                                    | Zipcode                                                       | 99501                                                                                                    |                                                                   |                                                     |                         |
|                                                                                                    | Phone Number                                                  | 907-276-6222                                                                                                    |                                                                   |                                                     |                         |
|                                                                                                    | Fax Number                                                    |                                                                                                    |                                                                   |                                                     |                         |
|                                                                                                    | Email Address                                                 | webmaster.rca@alaska.gov.                                                                                                    |                                                                   |                                                     |                         |
|                                                                                                    | Back                                                          | Submit Cancel                                                                                                    |                                                                   |                                                     |                         |
|                                                                                                    |                                                               | 701 West Ergmon Leave, Suite 300 Anchorage, Al<br>hone: (907) 276-6222 Fax: (903) 276-0160 T<br>Toll Free: (1-800) 390-2782 (outside Anchora<br>Webmaster: webmaster.rca@alaska. | laska 99501-3469<br>TV: (907) 276-453<br>a. within Alaska)<br>gov | Use this <b>B</b><br>button to ret<br>a pervious so | ack<br>urn to<br>creen. |

**Step 6:** On the **Public Comment** screen there will be a data entry box and a check box.

The data entry box requires you to enter a brief **Synopsis** of the comments. This can be a simple statement such as "**Public Comments of John Smith**" and may even include a reference to the docket number or tariff advice number associated with the filing you are submitting comments on.

The check box on the bottom of the screen will allow you to **Upload** comments as either a Microsoft Word document or in portable document format (typically with a file extension of .pdf). To begin the process of uploading comments, place your cursor over the **Upload Files** check box and **Left Click.** 

A black **Check Mark** will appear in the box, click the **Submit** button.

|                                                               | Abo                                                                                                    | ut the RCA | Contact Us                                               | Site Map      | Help          |
|---------------------------------------------------------------|----------------------------------------------------------------------------------------------------|------------|----------------------------------------------------------|---------------|---------------|
| Regulatory C                                                  | Commission of Alaska                                                                                                    |            | name passv                                               | vord          | jin)          |
| What's New RCA For<br>at the RCA Exchange Consumer            | otecting consumer interests. Promoting economic d<br>For RCA Programs Provisional<br>Legislators Library and Utilities Certification                                                                                               | evelopment | <ul> <li>Forgot passwo</li> <li>Send Feedback</li> </ul> | View Release  | Cart<br>Notes |
| Step 1.<br>Select Select Enter Conta<br>Comment Type Comments | Step 3. Step 4.<br>ct Upload Files Confirmation<br>and                                                                                                    |            |                                                          |               |               |
|                                                               |                                                                                                    | Δ          | A brief <b>Synop</b>                                     | <b>sis</b> of |               |
| Public Comment                                                |                                                                                                    | 1          | the comme                                                | nts           |               |
| Comment Synopsis                                              | Public Comments of John Smith                                                                                                    | S          | should be ent<br>here.                                   | tered         | ノ             |
| Upload Files?                                                 |                                                                                                    |            |                                                          |               |               |
| Back                                                          | Submit Cancel                                                                                                    |            |                                                          |               |               |
| 7<br>Ph                                                       | 01 West Eighth Avenue, Suite 300 Anchorage, Alaska 99501-346<br>one: (907) 276-6222 Fax: (907) 276-0160 TTV: (907) 276-41<br>Toll Free: (1-800) 390-2782 (outside Anchorage, within Alaska)<br>Webmaster: webmaster.rca@alaska.gov | 59<br>533  |                                                          |               |               |

**Step 7:** On the **Upload File** screen there are two data entry boxes.

The first box requires uploading the **File(s)** that are associated with the public comment. To upload a file you must click the **Browse** button on the right side of the **File** box. This will enable you to locate the files you want to include as part of the public comment, by searching in the location on your computer where they are saved.

Once you have located the file, highlight the document by placing your cursor over its name and **Left** click it. You may then click the **Open** button on the bottom of the screen.

| Choose File to Upload                                                                                                    |                                                                                   |
|----------------------------------------------------------------------------------------------------|-----------------------------------------------------------------------------------|
| Look in       Desktop         Wy Becoments         My Becoments         My Becoments         My Becoments         My Becoments         Desktop         With Wetwork Places         My Documents         My Documents         My Documents         My Documents         My Documents         Word 2007         Social Chromes         My Computer         Word 2007         Social Chromes         My Computer         Windows Media Player         Windows Media Player         Window | Password         password?         Wiew Cart         adback       ▶ Release Notes |

Procedures for Submitting a Public Comment Page 6 of 9

This will bring you back to the **Upload File** screen. The location and name of the file will now appear in the **File** box.

The second box requires an easily understandable **Description** of the file that you just uploaded in the **File** box. Please review the **Commission's Electronic Filing Guide at** <u>https://rca.alaska.gov/RCAWeb/Documents/Help/SubmissionGuide.pdf</u> for file description examples.

Once you have entered a **Description** for the file, click the **Add** button on the right side of the Description box. Please note that if you have multiple files that you are associating with one public comment, you should provide a distinct **Description** for each.

|                                                                       | About the RCA Contact Us Site Map                                                                                                    | Help                           |
|-----------------------------------------------------------------------|----------------------------------------------------------------------------------------------------|--------------------------------|
| Regula<br>What's New<br>at the RCA                                    | tory Commission of Alaska<br>Protecting consumer interests. Promoting economic development.<br>Ange Consumers RCA<br>Library Program:<br>Ange Consumers RCA<br>Library Program:<br>Ange Consumers RCA<br>Library Program:<br>Ange Consumers RCA<br>Library Program:<br>Ange Consumer RCA<br>Library Program:<br>Ange Consumers RCA<br>Library Program:<br>Ange Consumer RCA<br>Library Program:<br>Ange Consumer RCA<br>Library P | ogin<br>Cart<br><u>e Notes</u> |
| Step 1.<br>Select<br>Comment Typ<br>Upload File<br>Select the file to | Step 2.     ► Step 3.     Step 4.       Enter Contact     Upload Files     Confirmation       Information and<br>Comments     Confirmation                                                                                                    |                                |
| File<br>Description<br>B K                                            | C:\Documents and Set Browse<br>John Smith Public Comr (optional) Add *Each file cannot be larger than 40 MB.                                                                                                    |                                |
| Enter a<br><b>Description</b> of<br>the File here.                    | 701 West Eighth Avenue, Suite 300 Anchorage, Alaska 99501-3469<br>Phone: (907) 276-6222 Fax: (907) 276-0160 TTV: (907) 276-4533<br>Toll Free: (1-800) 390-2782 (outside Anchorage, within Alaska)<br>Webmaster: webmaster.rca@alaska.gov                                                                                                    |                                |

The name, size and description of the file will appear under a set of light blue boxes at the bottom of the **Upload Files** screen. If at any time you wish to delete a file that you have associated with the public comment, click the **Delete** button (highlighted in light blue) on the right side of the file name, size and description.

You can **Repeat** the steps described above for each **File** you wish to associate with the public comment.

Once you have entered uploaded all of the **Files** you want to associate with the public comment and each of them appears under the light blue boxes on the bottom of the **Upload Files** screen, click the **Submit** button.

|                    |                                          |                                                        |                                                                        |                                                                                                 | About the                                                                    | RCA     | Contact Us                                              | Site Map                         | Help           |
|--------------------|------------------------------------------|--------------------------------------------------------|------------------------------------------------------------------------|-------------------------------------------------------------------------------------------------|------------------------------------------------------------------------------|---------|---------------------------------------------------------|----------------------------------|----------------|
| AND LOUMMISSION OF | Regulato                                 | ny Co                                                  | mmise                                                                  | sion of a                                                                                       | Alaska                                                                       | na      | ame pass                                                | word                             | jin)           |
| and the second     | What's New RCA Exchange                  | Protect<br>For<br>Consumers                            | Cting consumer<br>For<br>Legislators Li                                | r interests. Promot<br>RCA Programs<br>and Utilities                                            | ring economic develo<br>Provisional<br>Certification                         | opment. | <ul> <li>Forgot passw</li> <li>Send Feedback</li> </ul> | ord?<br>Wiew (<br>Release        | Cart<br>Notes_ |
|                    | Step 1. S<br>Select E<br>Comment Type I  | Step 2.<br>Enter Contact<br>nformation and<br>Comments | <ul> <li>Step 3.<br/>Upload Files</li> </ul>                           | Step 4.<br>Confirmation                                                                         |                                                                              |         |                                                         |                                  |                |
|                    | Upload File<br>Select the file to upload | d and click Subr                                       | nit.                                                                   |                                                                                                 | (                                                                            | ŀ       | A list of all o<br>you have a                           | of the <b>Files</b><br>ssociated |                |
|                    | File<br>Description                      | John Smit                                              | th Public Comr                                                         | Browse<br>(optional) Add *Ea                                                                    | ach file cannot be la                                                        | с       | with the<br>omment wi                                   | public<br>Il be listec           | ł              |
|                    | Name                                     |                                                        | Size Descrip                                                           | tion                                                                                            |                                                                              |         | her                                                     | e.                               |                |
|                    | Public Comments of Jo                    | ohn Smith.docx                                         | 9947 John Sm                                                           | ith Public Comments                                                                             | Delete                                                                       |         |                                                         |                                  |                |
|                    | Back                                     |                                                        | Submit                                                                 | Cance                                                                                           | el                                                                           |         |                                                         |                                  |                |
|                    |                                          | 701 V<br>Phone:<br>Tol                                 | Vest Eighth Avenue<br>(907) 276-6222<br>Il Free: (1-800) 39<br>Webmast | , Suite 300 Anchorage<br>Fax: (907) 276-0160<br>0-2782 (outside Ancho<br>er: webmaster.rca@alas | , Alaska 99501-3469<br>TTY: (907) 276-4533<br>rage, within Alaska)<br>ka.gov |         |                                                         |                                  |                |

- **Step 8:** On the **Public Comment Submission Finished** screen there will be a detailed summary of the information regarding the public comment. Specifically, you should see data entered for the following:
  - The Date/Time the public comment was submitted, which is automatically generated by the Commission's electronic filing system;
  - > The **Name of the Person** submitting the public comment;
  - An Electronic Filing Tracking Number, which is automatically generated by the Commission's electronic filing system;
  - > Whether or not the public comment has been marked as **Priority**, which should be **Blank**;
  - The **Filing Type**, as chosen in Step 4;
  - The Filing Description, as provided in Step 7;
  - The Related Entities, which is automatically generated by the Commission's electronic filing system, if applicable;
  - > The **Related Matter(s) or Docket(s)**, as chosen in Step 3; and
  - > A list of the **File(s)** that are associated with the public comment.

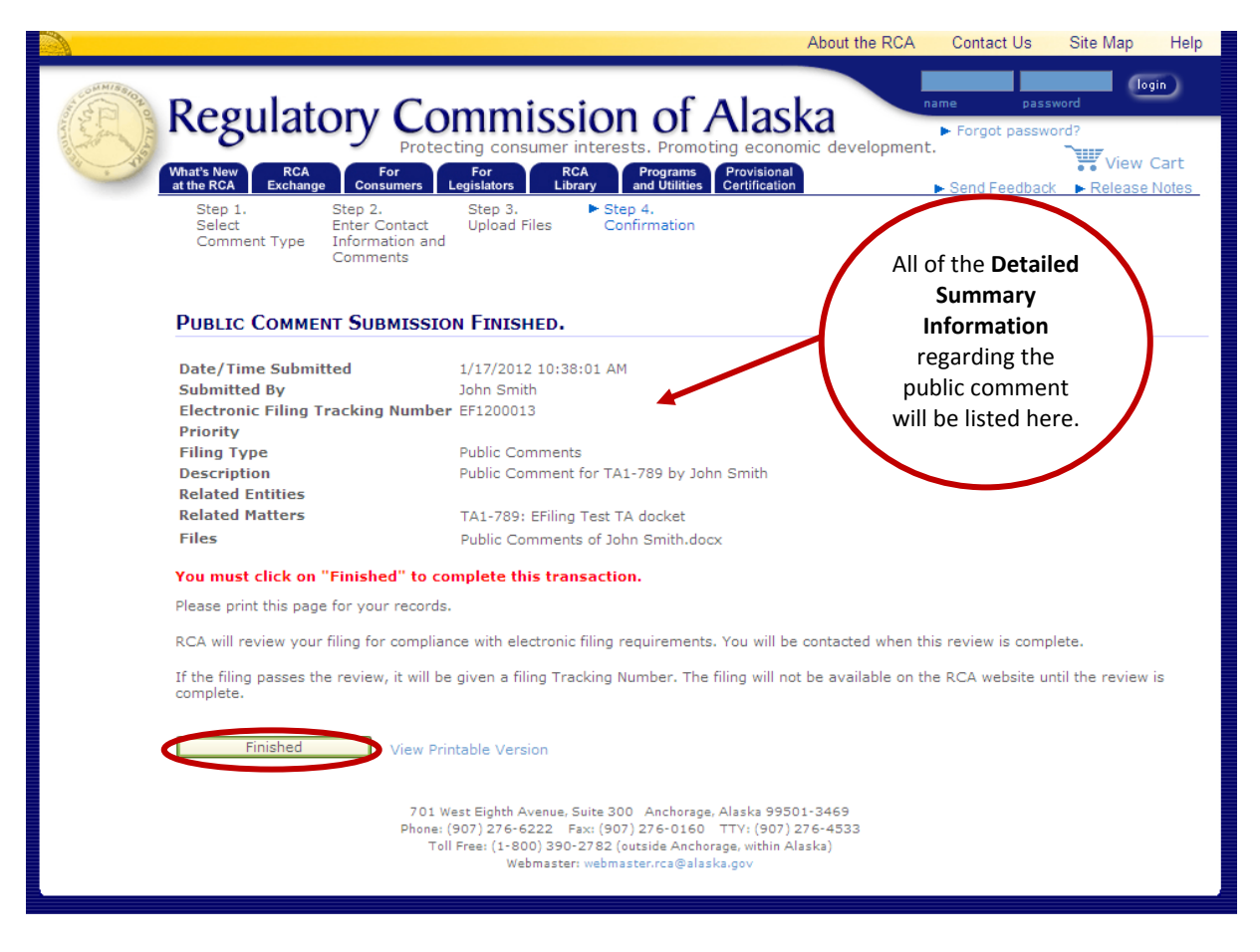

Once you have verified that all of the information listed on the **Public Comment Submission Finished** screen is complete, click the **Finished** button on the bottom of the screen.

If you <u>do not</u> click the **Finished** button, the public comment submission will not be complete and will not be filed with the Commission.

You may print a copy of the **Public Comment Submission Finished** screen by clicking on the **View Printable Version** button (highlighted in light blue) to the right side of the **Finished** button. Electronic filers are encouraged to print a copy of this screen for their records.

Please note that the Commission will review the public comment for compliance with its filing requirements and will contact you when its review is complete. If the public comment passes review, you will be sent an electronic mail with a **Tracking Number** for the filing. Once you receive a Tracking Number, the public comment will be available on the Commission's website.

If the public comment <u>does not</u> pass the Commission's review, you will be sent an email informing you that the filing has been rejected and the reason for the rejection.